居宅療養管理指導

# 介護給付費の請求事務に関する留意点

資 料

東京都国民健康保険団体連合会

介護保険課

I.介護給付費請求明細書の記載及び計算方法

## 【医師が行う場合】

事 例(1) \* 医師居宅療養管理指導 I 1を2回算定した場合

[様式2]

| 給付         | サービス内容                                             |     | Ψ         | _ | ビン       | ス=       | 1— | トド | È   | 単      | 立教         | 数   |      | ]数       | tΨ   |          | ビス       | ス首       | 单位       | 达数       | 公<br>「<br>「 | 費分<br>回数 | 'i           | 暑          | 达        | 象          | 単.  | 位  | 数   |          |        | 摘        | 要        |    | ] |
|------------|----------------------------------------------------|-----|-----------|---|----------|----------|----|----|-----|--------|------------|-----|------|----------|------|----------|----------|----------|----------|----------|-------------|----------|--------------|------------|----------|------------|-----|----|-----|----------|--------|----------|----------|----|---|
| 書          | 医師居宅療養管理指導                                         | I 1 | 3         | 1 | 1        | 1        | 1  | 1  |     | 5      | 1          | 5   | ;    | 2        |      | IJ       | 1        | 0        | 3        | 0        |             | I        |              | Ţ          | ł        | ł          | ł   | ļ  |     | 6,2      | 20     |          |          |    |   |
| 明          |                                                    |     | 5         | Γ |          |          |    |    |     |        | l          | T   | T    | I        | 7    | H        | 1        | I        | T        | I        |             | I        | Т            | T          | Ì        | I          | Ì   |    |     |          | 7      | /        | _        |    |   |
| 細          |                                                    |     |           |   |          |          | T  |    |     |        | İ          | T   | T    | V        | ſ    | İ        | T        | İ        | T        | T        |             | T        | T            | Ť          | T        | J          | 舌ち  | 包言 | 加   | 日        | 等      | を言       | 2載       |    | Г |
| 欄          |                                                    |     | 1         |   |          |          |    |    |     |        | ŀ          | T   |      | 1        |      |          |          |          | t        | t        |             | t        |              | T          |          | -          | -   | 1  |     |          |        |          |          |    |   |
|            |                                                    | ,   | T         | i | i        |          |    |    |     |        | <u>.</u>   | /   | /    | <u>i</u> | -    | <u>.</u> | <u>i</u> | i        | <u>.</u> | <u>.</u> |             | <u>.</u> |              | -i         | -        | i          | -   | i  |     |          |        |          |          |    |   |
|            | ①サービス種類コード/②名称                                     | 3   | 1         | 月 | 舌宅<br>管理 | 療養<br>指導 |    |    |     |        | /          | /   |      |          |      |          |          |          |          |          |             |          |              |            |          |            |     |    | 1   | <u>^</u> | ·菲菲    | 侶        | <u> </u> | 四日 | 除 |
|            | ③サービス実日数                                           |     | 2         | 日 |          |          |    |    |     | 伯      |            |     |      |          |      |          | E        | ł        |          |          |             | l        | E            | Ξ          |          |            |     |    |     | 紀        | 。<br>で | い。<br>を言 | 。<br>2載  |    | 沃 |
|            | ④計画単位数                                             |     |           |   |          |          |    |    |     |        | i          | i   | i    | 1        | i    | i        | 1        | <u>i</u> | i        | i        |             | i        | i            | i          | i        | i          | i   |    |     | (        |        |          |          |    |   |
| = <b>=</b> | ⑤限度額管理対象単位数                                        |     |           |   |          |          |    |    |     |        |            |     |      |          |      |          |          |          | _        |          |             |          |              |            |          |            |     |    |     |          |        |          |          |    | Π |
| 詞          | ⑥限度額管理対象外単位数                                       |     |           |   |          |          | Z  |    |     |        | 1,0        | 30  | X    | 10       | .00  | =        | 10       | ,30      | )0(      | 総        | 費           | 用額       | 湏)<br>>==    | ⊧_+        | <u>م</u> | <b>4</b> \ |     | Ī  |     | 給        | 付署     | 죋(/      | 100      | )/ |   |
| 小額         | ⑦給付単位数(④⑤のうち少な<br>い数)+⑥                            |     |           | 1 | 0        | 3        | 0  |    | ┦   |        | 10,        | ,30 | iu × | ( yi     | 0/   | IUC      | )=       | 9,       | 27       | 0((      | UU1:        | 未防       | €āī          | 7 <b>7</b> | く谷       | 貝)         |     |    | 保障  | 倹        |        |          | 1        | 9  | 0 |
| 未計         | ⑧公費分単位数                                            |     |           |   |          |          |    |    |     |        | 2          | F   |      | Г        | Г    | Γ        | Γ        | 1        |          | 1        |             | 1        | T            | T          | 1        | 1          | T   | 1  | 公   | 費        |        |          |          |    | ٦ |
| 欄          | ⑨単位数単価                                             | 1   | 0         | 0 | 0        | 円/単      | 単位 |    |     |        |            | 円ノ  | /単位  |          | I    |          | l        | l        | 円ノ       | /単位      |             | ł        | I            |            | ł        | Ρ          | 3/単 | i位 |     | î        | 4      |          | 計        |    |   |
|            | ⑩保険請求額                                             |     |           | 9 | 2        | 7        | 0  |    |     |        | İ          | ļ   | I    |          | I    |          | I        | ļ        | Ī        | I        |             | Ì        | Ī            | I          | ļ        | Ì          | ļ   |    |     |          | 9      | 2        | 2        | 7  | 0 |
|            | ⑪利用者負担額                                            |     |           | 1 | 0        | 3        | 0  | /  |     |        | l          | I   | l    |          | 1    |          |          |          | 1        | 1        |             | 1        | 1            | ł          | ł        | ł          | ł   |    |     |          | 1      | (        | )        | 3  | 0 |
|            | ⑩公費請求額                                             | /   | $\square$ |   |          |          |    |    |     | $\sim$ |            | L   | Ļ    |          | I    |          | [        | l        | T        | 1        | Ι           | 1        | I            | T          | I        | I          |     | I  |     |          |        | I        | T        | T  | ٦ |
|            | 13公費分本人負担                                          |     |           |   |          |          |    |    |     |        | $\searrow$ | ~   |      |          |      | ~        |          | L        | L        | Ì        |             | Ì        | Ì            | ļ          | ļ        | ļ          | ļ   |    | ļ   |          |        | Ì        | Ì        | Ì  |   |
|            | <ul> <li>居宅療養管理指導の</li> <li>単位数単価は10.00</li> </ul> | D   |           |   |          |          |    | 10 | ,30 | 00     | (総         | ⋛   | 用    | 阁        | į) – | -9       | ,27      | 0(       | (1)      | 保        | 険           | 請え       | <b></b><br>校 | 頁)         | _        | 1,(        | 030 | )( | 1): | 利        | 用有     | 皆負       | 钽担       | 額  | ) |

#### 事 例(2) \*予防医師居宅療養Ⅱ2を1回算定した場合

[様式2の2]

| 給付 | サービス内容                  |   | サ | _ | ビ        | ス:       |             | -ド | È | 単位 | 立数 | 夊  | 回   | 数 | サ | -1 | ビフ | く単 | 鱼位 | 数  | 公費分<br>回数 | 公 | 費落 | 対象 | 象道 | 単位  | Σ数 |    | 1  | 摘す          | <b></b> |   |
|----|-------------------------|---|---|---|----------|----------|-------------|----|---|----|----|----|-----|---|---|----|----|----|----|----|-----------|---|----|----|----|-----|----|----|----|-------------|---------|---|
| 費  | 予防医師居宅療養Ⅱ2              |   | 3 | 4 | 1        | 1        | 1           | 4  |   | 2  | 8  | 7  |     | 1 |   |    |    | 2  | 8  | 7  |           |   |    |    |    |     |    | 10 |    |             |         |   |
| 明  |                         |   |   | ľ |          |          |             |    |   |    |    |    |     |   |   |    |    |    |    |    |           |   |    |    |    |     |    |    |    |             |         |   |
| 細  |                         |   |   |   |          |          |             |    |   |    |    |    |     |   |   |    |    |    |    |    |           |   |    |    |    |     |    |    |    |             |         |   |
| 楋  |                         |   | / |   |          |          |             |    |   |    |    |    |     |   |   |    |    |    |    |    |           |   |    |    |    |     |    |    |    |             |         |   |
|    |                         |   | ŀ |   |          |          |             |    |   |    |    |    |     |   |   |    |    |    |    |    |           |   |    |    |    |     |    |    |    |             |         |   |
|    | ①サービス種類コード/②名称          | 3 | 4 | 予 | 防居<br>管理 | 宅療<br>指導 | ī<br>養<br>算 |    |   |    |    |    |     |   |   |    |    |    |    |    |           |   |    |    |    |     |    |    |    |             |         |   |
|    | ③サービス実日数                |   | 1 | 日 |          |          |             |    |   | Ξ  |    |    |     |   |   |    | Ξ  |    |    |    |           | E |    |    |    |     |    |    |    |             |         |   |
|    | ④計画単位数                  |   |   |   |          |          |             |    |   |    |    |    |     |   |   |    |    |    |    |    |           |   |    |    |    |     |    |    |    |             |         |   |
| ÷± | ⑤限度額管理対象単位数             |   |   |   |          |          |             |    |   |    |    |    |     |   |   |    |    |    |    |    |           |   |    |    |    |     |    |    |    |             |         |   |
| 司求 | ⑥限度額管理対象外単位数            |   |   |   |          |          |             |    |   |    |    |    |     |   |   |    |    |    |    |    |           |   |    |    |    |     |    | 給  | 付率 | <u>≅(/1</u> | 100)    |   |
| 額集 | ⑦給付単位数(④⑤のうち少な<br>い数)+⑥ |   |   |   | 2        | 8        | 7           |    |   |    |    |    |     |   |   |    |    |    |    |    |           |   |    |    |    |     | 保  | 険  |    |             | 9       | 0 |
| 未計 | ⑧公費分単位数                 |   |   |   |          |          |             |    |   |    |    |    |     |   |   |    |    |    |    |    |           |   |    |    |    |     | 公  | 費  |    |             |         |   |
| 欄  | ⑨単位数単価                  | 1 | 0 | 0 | 0        | 円/       | 単位          |    |   |    |    | 円/ | ′単位 |   |   |    |    |    | 円/ | 単位 |           |   | l  |    | 円/ | ′単位 |    | î  | ŝ  |             | 計       |   |
|    | ⑩保険請求額                  |   |   | 2 | 5        | 8        | 3           |    |   |    |    |    |     |   |   |    |    |    |    |    |           | Ī |    |    |    |     |    |    | 2  | 5           | 8       | 3 |
|    | ⑪利用者負担額                 |   |   |   | 2        | 8        | 7           |    |   |    |    |    |     |   |   |    |    |    |    |    |           | I |    |    |    |     |    |    |    | 2           | 8       | 7 |
|    | ⑫公費請求額                  |   | I |   |          |          |             |    |   |    |    |    |     |   |   |    |    |    |    |    |           | I | l  |    |    | I   |    |    |    | Γ           | Γ       |   |
|    | ⑬公費分本人負担                |   |   |   |          |          |             |    |   |    |    |    |     |   |   |    |    |    |    |    |           |   |    |    |    |     |    |    |    | Γ           |         |   |

#### 【歯科医師及び歯科衛生士等が行う場合】

#### 事 例(3) \* 歯科医師居宅療養管理指導 I 及び歯科衛生士等居宅療養 I を算定した場合

[様式2]

| Li          | <b>禄式2</b> 」                                                       |   |             |        |          |          |            |   |   |        |        |        |    | Ē  | 12          | a Ri | 見度           | F            |    |        |     |        |    |   |    |     |    |           |            |              |           |        |
|-------------|--------------------------------------------------------------------|---|-------------|--------|----------|----------|------------|---|---|--------|--------|--------|----|----|-------------|------|--------------|--------------|----|--------|-----|--------|----|---|----|-----|----|-----------|------------|--------------|-----------|--------|
| 給付          | サービス内容                                                             |   | サ           |        | ビン       | ス=       |            | ト | Ĕ | 单位     | 上娄     | ¢      | 回  | と数 | 4           | -    | ビフ           | り<br>ス単      | 位  | 数      | 公費分 | }<br>1 | }費 | 対 | 象  | 单位  | 达数 | k         | ļ          | 摘到           | <br>更     |        |
| 日費明細欄       | 歯科医師居宅療養管理指導<br>歯科衛生士等居宅療養<br>                                     | I | 3<br>3<br>7 | 1      | 2        | 1<br>2   | 1          | 1 |   | 5<br>3 | 1<br>6 | 7<br>2 |    | 2  | ム<br>人<br>月 | 4    | 1<br>1<br>可限 | 0<br>4<br>良度 | 3  | 4<br>8 |     |        |    |   |    |     |    | 10<br>2,1 | ,24<br>0,1 | 7,2          | 4         |        |
|             | ①サービス種類コード/②名称<br>③サービス実日数                                         | 3 | 1           | j<br>f | 苦宅<br>管理 | 療養<br>指導 | alf.c 2008 |   |   | A      |        |        |    |    |             |      |              |              |    |        |     |        | -  |   |    |     |    |           |            |              |           |        |
| 詰           | <ul> <li>④ デービバシロ数</li> <li>④計画単位数</li> <li>⑤限度額管理対象単位数</li> </ul> | - | 7           | I      |          |          |            |   |   |        |        |        |    |    |             |      | I            |              |    |        |     |        |    |   |    |     |    |           |            |              |           |        |
| 求額集         | <ul> <li>⑥限度額管理対象外単位数</li> <li>⑦給付単位数(④⑤のうち少ない数)+⑥</li> </ul>      |   |             | 2      | 4        | 8        | 2          |   |   |        |        |        |    |    |             |      |              |              |    |        |     |        |    |   |    |     | 保  | 給除        | 付率         | <u>x</u> (/' | 100)<br>9 | 0      |
| ↓<br>撮<br>間 | <ul> <li>⑧公費分単位数</li> <li>⑨単位数単価</li> <li>⑩ 保险ままな</li> </ul>       | 1 | 0           | 0      | 0        | ฅ⁄:      | 単位         |   |   |        |        | 円/-    | 単位 |    |             |      |              |              | 円/ | 単位     |     | +      |    |   | 円ノ | /単位 | 公  | :質<br>    | <u>}</u>   |              | 計         |        |
| 1145        | <ul> <li>①休俠請水額</li> <li>①利用者負担額</li> <li>②公弗詰求額</li> </ul>        |   | 2           | 2      | 3<br>4   | 3<br>8   | 8<br>2     |   | _ |        |        |        |    |    |             |      |              |              |    |        |     |        |    |   |    |     |    | 2         | 2          | 3<br>4       | 8         | 8<br>2 |
|             | 過公費胡尔頓<br>13公費分本人負担                                                |   |             |        |          |          |            | İ |   |        |        |        |    |    |             |      |              |              |    |        |     |        |    |   |    |     |    |           |            |              |           |        |

#### 事 例(4) \*予防歯科医師居宅療養 Iを算定した場合

[様式2の2]

## 月2回限度

| 給仕      | サービス内容                  |   | サ |         | ビ        | ス:       | - L         | ード | È | 单伯 | 立梦       | 汝        |     | 数        | <u>ש</u> | _ | ビス       | ス単       | 位        | 数  | 公費 | 賢分<br>数 | 公 | 費文       | 讨复 | 21 | 넵  | ェ数       |    |     | 摘要   | Ē   |   |
|---------|-------------------------|---|---|---------|----------|----------|-------------|----|---|----|----------|----------|-----|----------|----------|---|----------|----------|----------|----|----|---------|---|----------|----|----|----|----------|----|-----|------|-----|---|
| 費       |                         | I | 3 | 4       | 2        | 1        | 1           | 1  |   | 5  | 1        | 7        |     | 2        |          |   | 1        | 0        | 3        | 4  |    | ~       |   |          |    |    |    |          | 4, | 11  |      |     |   |
| 明       |                         |   | ſ |         |          |          |             |    |   |    | -        | -        |     |          |          |   | -        | -        |          |    |    |         |   | _        |    |    |    |          |    |     |      |     |   |
| 袖欄      |                         |   | + |         |          |          |             |    |   |    | -        | -        |     | -        | -        |   | -        | -        | -        |    |    |         | H | 4        | _  | _  |    | -        | -  |     |      |     |   |
| (IR)    |                         | ١ | ┢ |         | <u> </u> |          |             |    |   |    | <u> </u> | <u> </u> |     | <u> </u> |          |   | <u> </u> | <u> </u> | <u> </u> |    |    |         |   | <u> </u> |    |    |    | <u> </u> |    |     |      |     |   |
|         | ①サービス種類コード/②名称          | 3 | 4 | 予!<br>( | 方居<br>管理 | 宅療<br>指導 | ī<br>養<br>算 |    |   |    |          |          |     |          | I        |   |          |          |          |    |    |         |   |          |    |    |    |          |    |     |      |     |   |
|         | ③サービス実日数                |   | 2 | 日       |          |          |             |    |   | Ξ  |          |          |     |          |          |   | E        |          |          |    |    |         | 日 |          |    |    |    |          |    |     |      |     |   |
|         | ④計画単位数                  |   |   |         |          |          |             |    |   |    |          |          | 1   |          |          |   |          |          |          |    |    |         |   |          |    |    |    |          |    |     |      |     |   |
| 洁       | ⑤限度額管理対象単位数             |   |   |         |          |          |             |    |   |    |          |          | ļ   |          |          |   |          |          |          |    |    |         |   |          |    |    |    |          |    |     |      |     |   |
| ₩.<br>1 | ⑥限度額管理対象外単位数            |   |   |         |          |          |             |    |   |    |          |          | -   |          |          |   |          |          |          |    |    |         |   |          |    |    |    |          | 給  | i付ጃ | ≝(/1 | 00) |   |
| 疯       | ⑦給付単位数(④⑤のうち少な<br>い数)+⑥ |   |   | 1       | 0        | 3        | 4           |    |   |    |          |          | ļ   |          |          |   |          |          |          |    |    |         |   |          |    |    |    | 保        | 険  |     |      | 8   | ( |
| 集       | ⑧公費分単位数                 |   |   |         |          |          |             |    |   |    |          |          | ļ   |          | -        |   |          |          |          |    |    |         |   |          |    |    |    | 公        | 費  |     |      |     |   |
| 計       | ⑨単位数単価                  | 1 | 0 | 0       | 0        | 円/       | 単位          |    |   |    |          | 円/       | ′単位 |          |          |   | Į        |          | 円/       | 単位 |    |         |   |          |    | 円/ | 単位 |          | 1  | 合   |      | 計   |   |
| 欄       | ⑩保険請求額                  |   |   | 8       | 2        | 7        | 2           |    |   |    |          |          | [   |          |          |   |          |          |          |    |    |         |   |          |    |    |    |          |    | 8   | 2    | 7   | 2 |
|         | ①利用者負担額                 |   |   | 2       | 0        | 6        | 8           |    |   |    |          |          | Γ   |          |          |   |          |          |          |    |    |         | Π |          |    |    |    |          | Γ  | 2   | 0    | 6   | 8 |
|         | ⑫公費請求額                  |   |   |         |          |          |             |    |   |    |          |          |     |          |          |   |          |          |          |    |    |         | Π |          |    |    |    |          | Γ  |     |      |     |   |
|         | 13公費分本人負担               |   |   |         |          |          |             |    |   |    | l        | l        | 1   |          | l        |   | l        | ļ        |          |    |    |         |   |          |    |    |    |          |    | I   | 1    |     |   |

## 【薬剤師が行う場合】

### 事 例(5) \* 薬剤師居宅療養Ⅱ1を算定した場合

[様式2]

| 給付    | サービス内容                  |   | サ | _  | ビ        | ス:       | ]- | -ド | j | 単 | 位 | 数 | Ē   | 回数 | 女サ | + | ۲. | ス | 单位  | Σ数  | 公費:<br>回数 | 分数 | 公書 | 豊文 | 讨多 | <b></b><br>東 単 | 自付 | 汝 |    |    | 摘到  | 要    |   |
|-------|-------------------------|---|---|----|----------|----------|----|----|---|---|---|---|-----|----|----|---|----|---|-----|-----|-----------|----|----|----|----|----------------|----|---|----|----|-----|------|---|
| 費     | 薬剤師居宅療養Ⅱ1               |   | 3 | 1  | 1        | 2        | 2  | 3  |   | 5 | 1 | 8 | В   | 1  | 1  | ļ | ļ  | 5 | 5 1 | 8   |           |    | ļ  | ł  | ļ  |                |    |   | 15 |    |     |      |   |
| 明     |                         |   | J |    |          |          |    |    |   |   | ł | ļ |     |    |    |   | l  |   |     |     |           |    |    | ļ  | ļ  |                |    |   |    |    |     |      |   |
| 細     |                         |   |   |    |          |          |    |    |   |   |   |   |     |    |    |   |    |   |     |     |           |    |    |    |    |                |    |   |    |    |     |      |   |
| 楋     |                         |   | / |    |          |          |    |    |   |   |   |   |     |    |    |   |    |   |     |     |           |    |    |    |    |                |    |   |    |    |     |      |   |
|       |                         |   | L |    |          |          |    |    |   |   |   |   |     |    |    |   | _  |   |     |     |           |    |    |    |    |                |    |   |    |    |     |      |   |
|       | ①サービス種類コード/②名称          | 3 | 1 | 馬會 | 居宅<br>管理 | 療者<br>指導 | を育 |    |   |   |   |   |     |    |    |   |    |   |     |     |           |    |    |    |    |                |    |   |    |    |     |      |   |
|       | ③サービス実日数                |   | 1 | Ξ  |          |          |    |    |   | E | 3 |   |     |    |    |   | E  | Ξ |     |     |           |    | 日  |    |    |                |    |   |    |    |     |      |   |
|       | ④計画単位数                  |   |   |    |          |          |    |    |   |   | Ì | ł | Ì   |    |    |   | Ì  |   |     |     |           | Ì  |    |    |    |                |    |   |    |    |     |      |   |
| 詰     | ⑤限度額管理対象単位数             |   |   |    |          |          |    |    |   |   |   | ļ |     |    |    |   |    |   |     |     |           |    |    |    |    |                |    |   |    |    |     |      |   |
| 求     | ⑥限度額管理対象外単位数            |   |   |    |          |          |    |    |   |   | I | l |     |    |    |   |    |   |     |     |           |    |    |    |    |                |    |   | 給  | 付ጃ | ₫(/ | 100) | ) |
| 額     | ⑦給付単位数(④⑤のうち少な<br>い数)+⑥ |   |   |    | 5        | 1        | 8  |    |   |   |   |   |     |    |    |   |    |   |     |     |           |    |    |    |    |                |    | 保 | 険  |    |     | 9    | 0 |
| 果計    | ⑧公費分単位数                 |   |   |    |          |          |    |    |   |   |   |   |     |    |    |   |    |   |     |     |           |    |    |    |    |                |    | 公 | 費  |    |     |      |   |
| 眉欄    | ⑨単位数単価                  | 1 | 0 | 0  | 0        | Ē        | 単位 |    |   | Į |   | 円 | /単位 | ż  |    |   | ļ  |   | 円ノ  | ⁄単位 |           | Ì  |    |    |    | 円∕             | 単位 |   | í  | 合  |     | 計    |   |
| 1 IAN | ⑩保険請求額                  |   |   | 4  | 6        | 6        | 2  |    |   |   |   |   |     |    |    |   |    |   |     |     |           |    |    |    |    |                |    |   |    | 4  | 6   | 6    | 2 |
|       | ⑪利用者負担額                 |   |   |    | 5        | 1        | 8  |    |   |   |   |   |     |    |    |   |    |   |     |     |           |    |    |    |    |                |    |   |    |    | 5   | 1    | 8 |
|       | 12公費請求額                 |   |   |    |          |          |    |    |   | İ | I | I | ł   |    | I  |   | I  | Ì |     |     |           |    |    | Ì  |    |                |    |   |    |    | Ī   | l    | I |
|       | 13公費分本人負担               |   |   |    |          |          |    |    |   |   |   |   | l   |    |    |   | l  | ļ |     | l   |           | I  | Ì  | ļ  |    |                |    |   |    |    |     | l    | l |

#### 事 例(6) \*予防薬剤師居宅療養Ⅱ5を算定した場合

[様式2の2]

| 給付 | サービス内容                  |   | サ | _  | ビ        | ス:       | ]—      | -ド | i | 単 | 立刻 | 数        |     | ]数 | tΨ | <br>ビス | ス肖 | 自位 | 数  | 公費 | ē分<br>数 | 公 | 費了 | 対≸ | 象単 | 首位  | 立数 |        | ł   | 摘要           | Ē   |   |
|----|-------------------------|---|---|----|----------|----------|---------|----|---|---|----|----------|-----|----|----|--------|----|----|----|----|---------|---|----|----|----|-----|----|--------|-----|--------------|-----|---|
| 費  | 予防薬剤師居宅療養Ⅱ              | 5 | 3 | 4  | 1        | 2        | 7       | 3  |   | 3 | 4  | 2        | 2   | 2  |    |        | 6  | 8  | 4  |    |         |   |    |    |    | l   |    | 17     | ,24 |              |     |   |
| 明  |                         |   | J |    |          |          |         |    |   |   | l  | l        |     | l  |    |        |    | l  |    |    |         |   |    |    |    | l   | I  |        |     |              |     |   |
| 細  |                         |   |   |    |          |          |         |    |   |   | l  | l        |     | ļ  |    |        |    | ļ  |    |    |         |   |    |    |    | ļ   |    |        |     |              |     |   |
| 檷  |                         |   | / |    |          |          |         |    |   |   |    | l        |     |    |    |        |    |    |    |    |         |   |    |    |    |     | l  |        |     |              |     |   |
|    |                         | ١ | F |    |          |          |         |    |   |   |    |          |     |    |    |        |    |    |    |    |         |   |    |    |    |     |    |        |     |              |     |   |
|    | ①サービス種類コード/②名称          | 3 | 4 | 予問 | 方居<br>管理 | 宅療<br>指導 | ₹養<br>Ĵ |    |   |   |    |          |     |    |    |        |    |    |    |    |         |   |    |    |    |     |    |        |     |              |     |   |
|    | ③サービス実日数                |   | 2 | Π  |          |          |         |    |   | E | 3  |          |     |    |    | E      | 1  |    |    |    |         | Π |    |    |    |     |    |        |     |              |     |   |
|    | ④計画単位数                  |   |   |    |          |          |         |    |   |   |    | ł        | ł   |    |    |        |    |    |    |    |         |   |    |    |    |     |    |        |     |              |     |   |
| 詰  | ⑤限度額管理対象単位数             |   |   |    |          |          |         |    |   |   | I  | l        | l   |    | I  | l      | l  | l  |    |    |         |   |    |    |    |     |    |        |     |              |     |   |
|    | ⑥限度額管理対象外単位数            |   |   |    |          |          |         |    |   |   | l  | l        | I   |    |    |        |    | l  |    |    |         |   |    |    |    |     |    | 給      | 付率  | <u>s(/</u> 1 | 00) | ) |
| 額  | ⑦給付単位数(④⑤のうち少な<br>い数)+⑥ |   |   |    | 6        | 8        | 4       |    |   |   |    |          |     |    |    |        |    |    |    |    |         |   |    |    |    |     | 保  | 険      |     |              | 7   | 0 |
| 果  | ⑧公費分単位数                 |   |   |    |          |          |         |    |   |   | ļ  | <u> </u> | ļ   |    |    | l      | l  | ļ  |    |    |         |   |    |    |    |     | 公  | 費      |     |              |     |   |
| 訂欄 | ⑨単位数単価                  | 1 | 0 | 0  | 0        | 円/       | 単位      |    |   | į | ļ  | 円ノ       | /単位 |    |    | Ĺ      |    | 円/ | 単位 |    |         |   |    |    | 円/ | ´単位 |    | ,<br>I | 4п  |              | 計   |   |
| 们用 | ⑩保険請求額                  |   |   | 4  | 7        | 8        | 8       |    |   |   |    |          | ļ   |    |    |        |    |    |    |    |         |   |    |    |    |     |    |        | 4   | 7            | 8   | 8 |
|    | ⑪利用者負担額                 |   |   | 2  | 0        | 5        | 2       |    |   |   |    |          |     |    |    |        |    |    |    |    |         |   |    |    |    |     |    |        | 2   | 0            | 5   | 2 |
|    | 12公費請求額                 |   |   |    |          |          |         |    |   |   | I  |          | ĺ   |    |    |        |    | I  |    |    |         |   |    |    |    |     |    |        |     |              |     |   |
|    | 13公費分本人負担               |   |   |    |          |          |         |    |   |   |    | ļ        | I   |    |    |        |    |    |    |    |         |   |    |    |    | ļ   |    |        |     |              |     |   |

### 【管理栄養士が行う場合】

#### 事 例(7) \* 管理栄養士居宅療養 I 1を算定した場合

[様式2]

| 給<br>付 | サービス内容                  |   | サ | _      | ビ        | ス: | ]—    | -ド | Ì | 単 | 立刻 | 数  |     | 對 | 女サ |   | ビ | וג | 单位  | 拉数  | 公費 | 費分<br>数 | 公 | 費 | 対象 | 象  | 单位  | 达数 |    |     | 摘要           | Ę    |   |
|--------|-------------------------|---|---|--------|----------|----|-------|----|---|---|----|----|-----|---|----|---|---|----|-----|-----|----|---------|---|---|----|----|-----|----|----|-----|--------------|------|---|
| 費      | 管理栄養士居宅療養I              | 1 | 3 | 1      | 1        | 1  | 3     | 1  |   | 5 | 4  | Ę  | 5   | 2 | 2  |   | 1 | (  | ) 9 | 0 ( |    |         |   |   |    |    |     |    | 12 | ,26 |              |      |   |
| 明      |                         |   | J | Ļ      |          |    |       |    |   |   |    | ļ  |     | ł |    | l |   | ł  | l   |     |    |         |   |   |    |    |     |    |    |     |              |      |   |
| 細      |                         |   | 1 |        |          |    |       |    |   |   |    |    |     | ļ |    |   |   | ļ  |     |     |    |         |   |   |    |    |     |    |    |     |              |      |   |
| 儞      |                         |   | 1 |        |          |    |       |    |   | l | 1  | l  |     | l |    | I | T | ł  | Ι   |     |    |         |   |   |    |    |     | l  |    |     |              |      |   |
|        |                         | ١ | L |        |          |    |       |    |   |   |    |    |     |   |    |   |   |    |     |     |    |         |   |   |    |    |     |    |    |     |              |      |   |
|        | ①サービス種類コード/②名称          | 3 | 1 | j<br>f | 居宅<br>管理 | 療者 | ње ан |    |   |   |    |    |     |   |    |   |   |    |     |     |    |         |   |   |    |    |     |    |    |     |              |      |   |
|        | ③サービス実日数                |   | 2 | 日      |          |    |       |    |   | E | 3  |    |     |   | I  |   | E | 3  |     |     |    |         | 日 |   |    |    |     |    |    |     |              |      |   |
|        | ④計画単位数                  |   |   |        |          |    |       |    |   | L | I  | l  | ł   |   | ł  | l | I | ł  | T   |     |    |         |   |   |    |    | l   |    |    |     |              |      |   |
| 詰      | ⑤限度額管理対象単位数             |   |   |        |          |    |       |    |   |   | l  | l  | I   |   | I  | 1 | I | I  | T   |     |    |         |   |   |    |    |     |    |    |     |              |      |   |
| 求      | ⑥限度額管理対象外単位数            |   |   |        |          |    |       |    |   | l |    | l  | Ι   |   | Ι  | l | T | I  | T   |     |    |         |   |   |    |    |     |    | 給  | 付翊  | <u>s</u> (/· | 100) | ) |
| 額      | ⑦給付単位数(④⑤のうち少な<br>い数)+⑥ |   |   | 1      | 0        | 9  | 0     |    |   |   |    | ļ  | ł   |   | ł  |   | Ì |    |     |     |    |         |   |   |    |    |     | 保  | 険  |     |              | 9    | 0 |
| 果      | ⑧公費分単位数                 |   |   |        |          |    |       |    |   |   |    |    |     |   |    |   |   |    |     |     |    |         |   |   |    |    |     | 公  | 費  |     |              |      |   |
| 眉欄     | ⑨単位数単価                  | 1 | 0 | 0      | 0        | 円∕ | 単位    |    |   | Į |    | 円. | /単位 | E | I  | I | L | ł  | 円.  | /単位 |    |         |   |   |    | 円/ | ´単位 |    | í  | ΔΠ  |              | 計    |   |
| 1141   | ⑩保険請求額                  |   |   | 9      | 8        | 1  | 0     |    |   |   |    | I  | l   |   | l  | ļ | I |    |     |     |    |         |   |   |    |    |     |    |    | 9   | 8            | 1    | 0 |
|        | ⑪利用者負担額                 |   |   | 1      | 0        | 9  | 0     |    |   |   |    |    | ł   |   | ł  |   |   | I  |     |     |    |         |   |   |    |    |     |    |    | 1   | 0            | 9    | 0 |
|        | <b>⑫公費請求額</b>           |   |   |        |          |    |       |    |   | İ |    | I  | İ   |   | İ  | l | I | I  | I   |     |    |         |   |   |    |    |     |    |    |     |              |      |   |
|        | ⑬公費分本人負担                |   |   |        |          |    |       |    |   | l | I  | I  | I   |   | I  | ļ | I | ļ  | I   | 1   |    |         |   |   |    |    | ļ   |    | ļ  | ļ   |              |      | I |

## 【介護保険+生活保護受給者の場合】

### 事 例(8) \* 医師居宅療養管理指導Ⅱ3を算定した場合

[様式2]

| 公                                           | 費負担者番号 1                                                                                                    | 2        |         | 1                                                                                           | 3                          |                                      | ×          |        | × | ×                                                                               | ×                                                                                 |                                    |                                         |          |                                                                                                    |                                           |                                                 |                                               |                            |                                                                                                    |      |     |         |    |   |    |             |     |                |                     |                        |      |
|---------------------------------------------|----------------------------------------------------------------------------------------------------|----------|---------|---------------------------------------------------------------------------------------------|----------------------------|--------------------------------------|------------|--------|---|---------------------------------------------------------------------------------|-----------------------------------------------------------------------------------|------------------------------------|-----------------------------------------|----------|----------------------------------------------------------------------------------------------------|-------------------------------------------|-------------------------------------------------|-----------------------------------------------|----------------------------|----------------------------------------------------------------------------------------------------|------|-----|---------|----|---|----|-------------|-----|----------------|---------------------|------------------------|------|
| 公                                           | 費受給者番号 ×                                                                                                    | ;        | ×       | ×                                                                                           | >                          | <                                    | ×          |        | × | ×                                                                               |                                                                                   |                                    |                                         |          |                                                                                                    |                                           |                                                 |                                               |                            |                                                                                                    |      |     |         |    |   |    |             |     |                |                     |                        |      |
| +                                           | 被保険者<br>番号 1<br>(フリガナ)<br>氏名                                                                                                    | 1        | 1       | 1                                                                                           |                            | 1                                    | 1          |        | 1 | 1                                                                               | 1                                                                                 |                                    | 1                                       |          |                                                                                                    |                                           |                                                 |                                               |                            |                                                                                                    |      |     |         |    |   |    |             |     |                |                     |                        |      |
| 以不会皆                                        | 生年月日<br>                                                                                                    | 台 2<br>年 | 2.大     | 正<br>月                                                                                      | 3.6                        | 四和                                   | B          | 性<br>別 |   | 1.                                                                              |                                                                                   | 生氵                                 | 活傷                                      | <b></b>  | 適用                                                                                                    | 分                                         | のな                                              | 費                                             | 負打                         | 旦分                                                                                                    | ۰D   | 数   | 対       | 象  | 単 | 位数 | 女を          | 記   | 載              |                     |                        |      |
|                                             | 状態区分                                                                                                    |          | 要了      | <b>}</b> 護                                                                                  | 1.                         | 2                                    | • (        | 3 ·    | 4 | 5                                                                               |                                                                                   |                                    |                                         |          |                                                                                                    |                                           |                                                 |                                               |                            |                                                                                                    |      | \   |         |    |   |    | /           |     |                |                     | $\mathcal{I}$          |      |
|                                             | 認定有効<br>2 क<br>期間                                                                                                    |          |         | 年<br>年                                                                                      |                            |                                      |            | 月<br>月 |   |                                                                                 | E                                                                                 | か<br>  ま                           | いら<br>で                                 |          |                                                                                                    |                                           |                                                 |                                               |                            |                                                                                                    |      |     |         | /  | / |    |             |     |                |                     |                        |      |
|                                             | サービス内容                                                                                                    | 容        |         | •                                                                                           | サー                         | ·Ľ,                                  | スコ         | — H    | * | 単                                                                               | i位数                                                                               | t                                  |                                         | ]数       | サー                                                                                                    | ビス                                        | 単位                                              | 边数                                            | 公費                         | 分                                                                                                    | 公司   | 長者  | シ<br>象単 | 〔位 | 数 |    |             |     | 摘要             | Ę                   |                        | -    |
| 合寸野                                         | 医師居宅療養管理指                                                                                                    | 導Ⅱ       | 3       | 3                                                                                           | 1                          | 1                                    | 1          | 1      | 6 |                                                                                 | 2 6                                                                               | 0                                  |                                         | 2        |                                                                                                    | 5                                         | 5 2                                             | 0                                             |                            | 2                                                                                                    |      |     | 5       | 2  | 0 | 7  | 1, 2        | 1   |                |                     |                        | _    |
| -                                           |                                                                                                    |          |         |                                                                                             |                            |                                      |            |        |   |                                                                                 |                                                                                   |                                    |                                         |          |                                                                                                    |                                           |                                                 |                                               |                            | _                                                                                                    |      |     |         |    |   |    |             |     |                |                     |                        | _    |
| 明細闌                                         |                                                                                                    |          |         |                                                                                             |                            |                                      |            |        | + | _                                                                               | -                                                                                 |                                    |                                         |          |                                                                                                    |                                           |                                                 |                                               |                            | +                                                                                                    | _    | +   |         | _  |   |    |             |     |                |                     |                        | _    |
| に日田闌                                        | பாட் அன்ன                                                                                                    |          | -       |                                                                                             |                            | ante al                              |            |        |   |                                                                                 |                                                                                   |                                    |                                         |          |                                                                                                    |                                           |                                                 |                                               |                            |                                                                                                    |      |     |         |    |   |    |             |     |                |                     |                        |      |
| 明細闌                                         | ①サービス種類<br>コード/②名称<br>のサービス実日数                                                                                                    | 3        | 1       | ,<br>,<br>,<br>,<br>,<br>,<br>,<br>,<br>,<br>,<br>,<br>,<br>,<br>,<br>,<br>,<br>,<br>,<br>, | 居宅                         | 療                                    | <b>菱</b>   |        |   | 保限公子                                                                            | )<br>)<br>)<br>)<br>)<br>)<br>)<br>)<br>)<br>)<br>)<br>)<br>)<br>)                | 保                                  | 険費                                      | 合何       | を行<br> の約                                                                                                    | iう <sup>図</sup><br>合付                     | 単を<br>を<br>ぞ                                    | 百分                                            | 子率を                        | で                                                                                                    | 記載   | 載率で |         | .載 |   |    |             |     |                |                     |                        |      |
| (明細欄                                        | <ol> <li>①サービス種類</li> <li>コード/②名称</li> <li>③サービス実日数</li> <li>④サービス実日数</li> </ol>                                                                                                    | 3        | 1 2     | 」<br>「<br>日                                                                                 | 居宅理                        | 療利                                   | <b>乾</b> 尊 |        |   | 保障公子                                                                            | <b>)</b> ( ) ( ) ( ) ( ) ( ) ( ) ( ) ( ) ( ) (                                    | 保<br>l<br>公                        | 険費賃                                     | 合付<br>負担 | を行                                                                                                    | iう <sup>図</sup><br>合付                     | <b>単を</b><br>を行                                 | 百分                                            | う<br>率<br>を                | でで                                                                                                    | 記載   | 載率で | : ===   | .載 |   |    |             |     |                |                     |                        |      |
| 月田闌                                         | <ol> <li>①サービス種類<br/>コード/②名称</li> <li>③サービス実日数</li> <li>④計画単位数</li> <li>⑤限度額管理<br/>対象単位数</li> </ol>                                                                                                    | 3        | 1 2     |                                                                                             | 居宅理                        | 療指調                                  | <b>菱</b>   |        |   | 保障公司                                                                            | j<br>〕<br>〕<br>〕<br>〕<br>〕<br>〕<br>〕<br>〕<br>〕<br>〕<br>〕<br>〕<br>〕                | 保                                  | 険費                                      | 合付担      | <br> を行<br>!の新                                                                                                    | iう <sup>国</sup><br>合付                     | <b>率を</b><br>を行                                 | 百分                                            | う率                         | でで                                                                                                    | 記載   | 載率で |         |    |   |    | _           |     |                |                     |                        |      |
| (明細欄) 清                                     | <ol> <li>①サービス種類<br/>コード/②名称</li> <li>③サービス実日数</li> <li>④計画単位数</li> <li>⑤限度額管理<br/>対象単位数</li> <li>⑥限度額管理<br/>対象外単位数</li> </ol>                                                                                                    | 3        | 1       |                                                                                             | 居宅理                        | 療打                                   | <b>Ĕ</b>   |        |   | (保)<br>(公)<br>(日)<br>(日)<br>(日)<br>(日)<br>(日)<br>(日)<br>(日)<br>(日)<br>(日)<br>(日 | j (j ··· )                                                                        | 保<br>l<br>公                        | ▶<br>険費 f                               | 合付担      | トを行<br>2の新                                                                                                    | rう <sup>図</sup><br>合付                     | <b>率を</b> を<br>を ぞ                              | 百分                                            | 分率を                        | <sup>2</sup> で<br>:<br>百:                                                                                                    | 記載   |     |         |    |   |    | / 給         | 付率  |                | /10                 | 0)                     |      |
| (明細欄) 清求額集計                                 | <ol> <li>サービス種類<br/>コード/2名称</li> <li>サービス実日数</li> <li>④計画単位数</li> <li>⑤限度額管理<br/>対象単位数</li> <li>⑥限度額管理<br/>対象外単位数</li> <li>⑦総合単位数</li> <li>⑦おのうち少ない<br/>数)+⑥</li> </ol>                                                           | 3        | 1       |                                                                                             | 居宅理<br>5                   | 療費                                   | 使          |        |   |                                                                                 | ↓                                                                                 | 保日公                                | ▶ ○ ○ ○ ○ ○ ○ ○ ○ ○ ○ ○ ○ ○ ○ ○ ○ ○ ○ ○ |          | を行<br>2の新                                                                                                    | iう <sup>四</sup>                           | <b>降を行</b>                                      | 百分                                            | 分率を                        | 空です<br>注百:                                                                                                    | 記載分科 |     |         |    |   |    | (給)         | 付険  |                | /10                 | 0)<br>g                | 0    |
| 「月田闌」「「「「」」「「」」「「」」「「」」「「」」「」」「」」「」」「」」「」」「 | <ol> <li>①サービス種類<br/>コード/②名称</li> <li>③サービス実日数</li> <li>④計画単位数</li> <li>⑤限度額管理<br/>対象外単位数</li> <li>⑤限度額管理<br/>対象外単位数</li> <li>⑦給付単位数</li> <li>④給付単位数</li> <li>④公費分単位数</li> </ol>                                                  | 3        | 1       |                                                                                             | 居宅理<br>5<br>5              | 療損                                   | 養導         |        |   |                                                                                 | j<br>↓<br>↓<br>↓<br>↓<br>↓<br>↓<br>↓                                              | 保日公                                | ▶ ▶ ▶ ▶ ▶ ▶ ▶ ▶ ▶ ▶ ▶ ▶ ▶ ▶ ▶ ▶ ▶ ▶ ▶   | 合何担      | +を行<br>きの新                                                                                                    | rう <sup>国</sup> 合付                        | 単を<br>を<br>行                                    | 百分                                            | 分率を                        |                                                                                                    | 記載   |     |         |    |   |    | A 給 保 公 注   | 付険費 | L<br>L (/      | (10)                | 0)<br>g                | 0000 |
| 1月田闌                                        | ①サービス種類           コード/②名称           ③サービス実日数           ④計画単位数           ⑤限度額管理<br>対象外単位数           ⑥限度額管理<br>対象外単位数           ⑦給付単位数           ③公費分単位数           ⑨単位数単価                                                           | 3        | 1       |                                                                                             | 居管理<br>5 5 0               | 療指: 2 2 2 円                          |            |        |   | 保肥公子                                                                            | <b>侯</b> …<br>費…                                                                  | 保<br>に<br>公<br>・                   | ▶<br>険費 f                               |          | +を行<br>2の新                                                                                                    | すう <sup>四</sup> 合付                        | 率を<br>を<br>ぞ                                    | 百分                                            | う率を                        |                                                                                                    | 記載分科 |     |         |    |   |    | A 給 保 公     | 付率費 | · (/<br>· (/   | /10<br>1<br>言十      | 0)<br>9<br>0           | 0    |
| 1月田闌                                        | <ol> <li>①サービス種類<br/>コード/②名称</li> <li>③サービス実日数</li> <li>④計画単位数</li> <li>⑤限度額管理<br/>対象単位数</li> <li>⑤限度額管理<br/>対象分単位数</li> <li>⑦給付単位数</li> <li>③公費分単位数</li> <li>③公費分単位数</li> <li>③公費分単位数</li> <li>⑨単位数単価</li> <li>⑩保険請求額</li> </ol> | 3        | 1 2 ( 0 |                                                                                             | 居<br>管<br>理<br>5<br>0<br>6 | 療指<br>第<br>日<br>日<br>8               |            |        |   |                                                                                 | )<br>读 · · · ·<br>費 · · · ·<br>20 >                                               | 保I<br>公<br>(1)                     | ▶<br>除<br>業<br>5<br>0.00                |          | +を行<br>きの新<br>5,200                                                                                                    | iう <sup>国</sup> 合付                        | A を を ぞ うう うう うう うう うう うう うう うう うう うう うう うう う   | 百分ション                                         | <b>小率を</b><br>(1)          |                                                                                                    |      |     |         |    |   |    | A 給 保 公 ()  | 付率費 | · (/<br>合<br>4 | /10<br>1<br>計       | 0)<br>g<br>0<br>0      | 0000 |
| (明細闌)                                       | <ol> <li>①サービス種類<br/>コード/②名称</li> <li>③サービス実日数</li> <li>④計画単位数</li> <li>⑤限度額管理<br/>対象度額管理<br/>対象序単位数</li> <li>⑥保険請求額</li> <li>①利用者負担額</li> </ol>                                                                                  | 3        | 1 2 ( 0 |                                                                                             | E 宇理                       | 療指<br>2<br>2<br>1<br>8               |            |        |   | 保肥公子                                                                            | <b>食</b> …<br>費…<br>(20)><br>(20)>                                                | (保)<br>(公)<br>(())<br>(())<br>(()) | ▶ ○ ○ ○ ○ ○ ○ ○ ○ ○ ○ ○ ○ ○ ○ ○ ○ ○ ○ ○ |          | た<br>ま<br>た<br>そ<br>行<br>き<br>の<br>新<br>5,200<br>0<br>= 4                                                                                                    | iう型合付                                     | 率をぞ                                             | 百分ジョーの日本の日本の日本の日本の日本の日本の日本の日本の日本の日本の日本の日本の日本の | う率   〕 〕 〕 〕 〕 〕 〕 〕 〕 〕 〕 | - Total Total To | 記載   |     |         |    |   |    | ~ 給行 保川 公 注 | 付率費 | · (/<br>合<br>4 | /10<br>1<br>言十      | 0)<br>9<br>0<br>0      | 0000 |
| (明细闌)                                       | ①サービス種類           コード/②名称           ③サービス実日数           ④計画単位数           ⑤限度額管理           対象外単位数           ⑥限度額管理           対象外単位数           ⑥公費分単位数           ③公費分単位数           ⑨単位数単価           ⑩保険請求額           ⑪公費請求額          | 3        | 1 2 ( 0 |                                                                                             | E 定理                       | 療<br>指<br>2<br>2<br>2<br>8<br>2<br>2 |            |        |   | 保限公司                                                                            | )<br>读<br>…<br>章<br>…<br>…<br>…<br>…<br>…<br>…<br>…<br>…<br>…<br>…<br>…<br>…<br>… | 保<br>(公)<br>())<br>())             | 険<br>条<br>費<br>1<br>0.00<br>90/<br>4,68 | 合介担      | た<br>ま<br>ま<br>た<br>行<br>た<br>行<br>た<br>行<br>た<br>行<br>う<br>れ<br>の<br>新<br>の<br>新<br>の<br>ろ<br>の<br>の<br>の<br>新<br>の<br>ろ<br>の<br>の<br>ろ<br>の<br>の<br>の<br>ろ<br>の<br>の<br>ろ<br>の<br>ろ<br>の<br>ろ<br>の<br>ろ<br>の<br>ろ<br>の<br>ろ<br>の<br>ろ<br>の<br>ろ<br>の<br>ろ<br>の<br>ろ<br>の<br>ろ<br>の<br>ろ<br>の<br>の<br>ろ<br>の<br>ろ<br>の<br>ろ<br>の<br>ろ<br>の<br>ろ<br>の<br>ろ<br>の<br>ろ<br>の<br>ろ<br>の<br>ろ<br>の<br>ろ<br>の<br>ろ<br>の<br>ろ<br>の<br>の<br>ろ<br>の<br>ろ<br>の<br>ろ<br>の<br>ろ<br>の<br>ろ<br>の<br>ろ<br>の<br>ろ<br>の<br>ろ<br>の<br>ろ<br>の<br>ろ<br>の<br>ろ<br>の<br>ろ<br>の<br>ろ<br>の<br>ろ<br>の<br>ろ<br>の<br>ろ<br>の<br>ろ<br>の<br>ろ<br>の<br>ろ<br>ろ<br>の<br>ろ<br>の<br>ろ<br>ろ<br>の<br>ろ<br>の<br>ろ<br>の<br>ろ<br>の<br>ろ<br>の<br>ろ<br>の<br>ろ<br>の<br>ろ<br>の<br>ろ<br>の<br>ろ<br>の<br>ろ<br>の<br>ろ<br>の<br>ろ<br>の<br>ろ<br>の<br>ろ<br>の<br>ろ<br>の<br>ろ<br>の<br>ろ<br>の<br>ろ<br>ろ<br>の<br>ろ<br>ろ<br>ろ<br>の<br>ろ<br>ろ<br>の<br>ろ<br>ろ<br>の<br>ろ<br>の<br>ろ<br>ろ<br>の<br>ろ<br>の<br>ろ<br>の<br>ろ<br>の<br>ろ<br>の<br>ろ<br>ろ<br>ろ<br>の<br>ろ<br>の<br>ろ<br>の<br>ろ<br>の<br>ろ<br>ろ<br>の<br>ろ<br>の<br>ろ<br>の<br>ろ<br>の<br>ろ<br>の<br>ろ<br>の<br>ろ<br>の<br>ろ<br>の<br>ろ<br>の<br>ろ<br>の<br>ろ<br>の<br>ろ<br>の<br>ろ<br>の<br>ろ<br>ろ<br>ろ<br>の<br>ろ<br>ろ<br>ろ<br>の<br>ろ<br>ろ<br>ろ<br>ろ<br>ろ<br>ろ<br>ろ<br>ろ<br>ろ<br>ろ<br>ろ<br>ろ<br>ろ | fう型合付<br>合付<br>(約<br>(約<br>(約<br>(①<br>(① | 単<br>を<br>ぞ<br>を<br>行<br>し<br>く<br>(①<br>)<br>公 | 百分ションの日本の日本の日本の日本の日本の日本の日本の日本の日本の日本の日本の日本の日本の | ·                          | ばで<br>で<br>下<br>百<br>:<br>一<br>青<br>求<br>額<br>)                                                                                                    | 記載分習 |     |         |    |   | 单位 | 給 保 公       | 付率費 | · (/<br>合<br>4 | /10<br>1計<br>一<br>〔 | 0)<br>9<br>0<br>0<br>0 |      |

#### 【生活保護単独受給者の場合】

#### 事 例(9) \* 医師居宅療養管理指導Ⅱ3を算定した場合

[様式2]

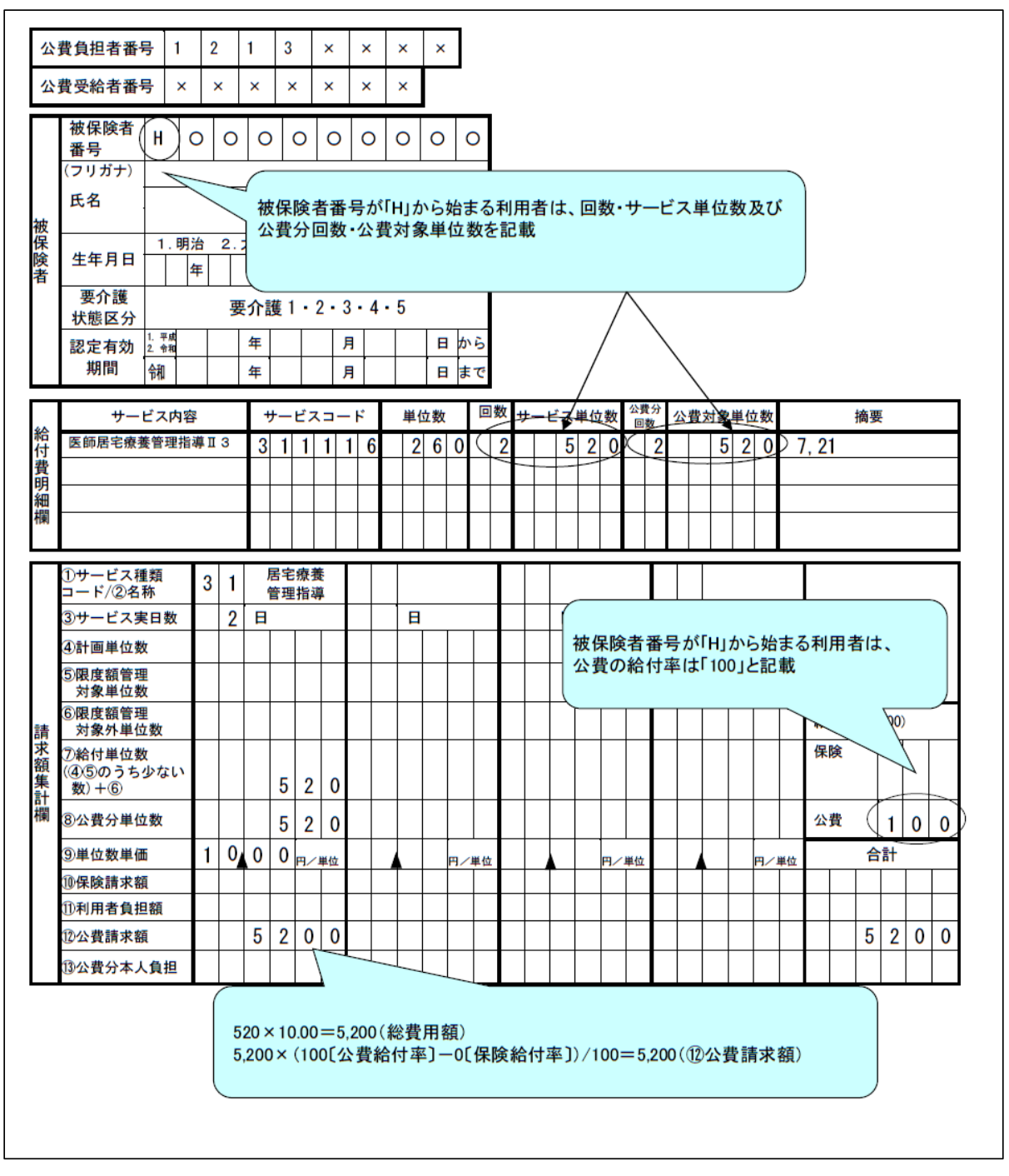

II. 介護給付費『電子媒体』等による請求の留意点

【CD-R レーベル面の記載方法】

【注意】レーベル面にはシール等を貼付せずに、油性ペン等で直接記入をしてください。

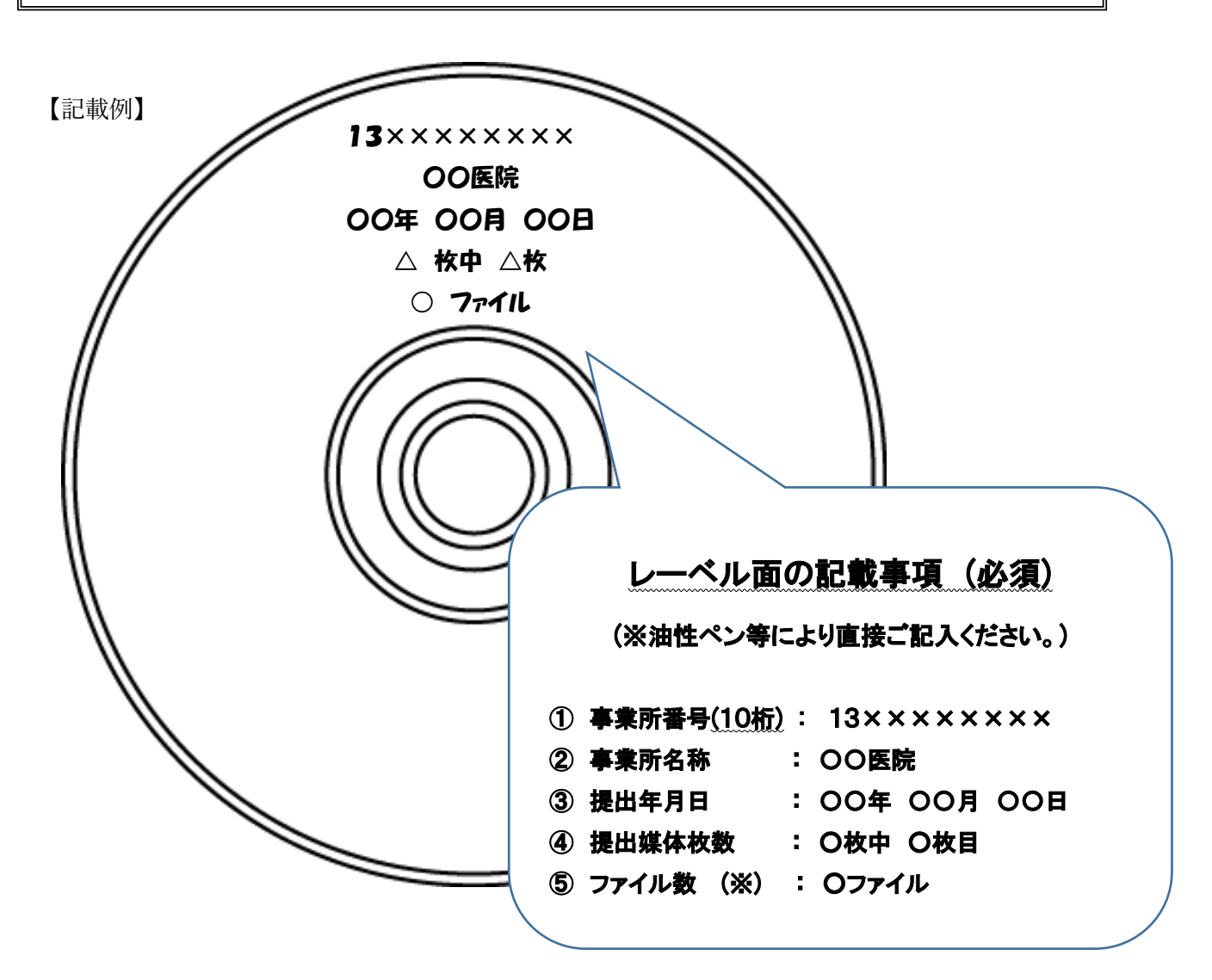

※「ファイル数」について

当該 CD-R 内に記録されている請求データ(.csv ファイル)の個数をご記載ください。

(例) CD-R内【711\_202405.csv】【711\_202406.csv】が記録

⇒CD-R内の請求データ(.csvファイル)は2個のため、「2ファイル」と記入する。

| ◎ DVD RW ドライブ (E:) 8 15 2                                      | 2024     |                                            |                                              |                                                | - 0             | ×            |                      |
|----------------------------------------------------------------|----------|--------------------------------------------|----------------------------------------------|------------------------------------------------|-----------------|--------------|----------------------|
| $\leftarrow \rightarrow \checkmark \uparrow \odot \diamond$ PC | > DVD RW | ドライブ (E:) 8 15 2024                        | ~                                            | <b>ひ</b> DVD RW ドライブ                           | (E:) 8 15 202   | 24 <b>,0</b> |                      |
| ★ クイック アクセス ■ デスクトップ ↓ ダウンロード                                  | *        | 名前 ^<br>11_202405.csv<br>4日 711_202406.csv | 更新日時<br>2024/08/15 11:12<br>2024/08/15 11:12 | 種類<br>Microsoft Excel CS<br>Microsoft Excel CS | <del>७</del> २Ҳ | 27           | CD-R 内に<br>アイル存在している |

【請求データ(.csv ファイル)の確認方法】

(※Windows 標準アプリケーション「メモ帳」を使用)

≪注意≫ 請求データ(.csv ファイル)を開く際、Excel では開かないでください。 (※請求データ(.csv ファイル)のダブルクリック禁止) 請求データが破損し、本会でのデータの読み取りができなくなります。

【請求データ参照方法】

- ① 確認したい請求データ(.csv ファイル)を、デスクトップ等の任意の場所にコピーし保存する。
- ② ①で保存したファイルを右クリックし、メニューから「プログラムから開く(H)」を選択する。
- ③「メモ帳」選択し「OK」を押下する。
- ④ 請求データ(.csv ファイル)が数字の羅列(テキストデータ)として表示される。

【請求データ確認項目】

| 711_202406.csv - 义モ帳                                                                             |                                         |                                           | _                  |             | $\times$ |
|--------------------------------------------------------------------------------------------------|-----------------------------------------|-------------------------------------------|--------------------|-------------|----------|
| ファイル(F) 編集( <u>F</u> ) 書式(O) 表示( <u>V</u> ) ヘル <mark>ゴ(H)</mark>                                 |                                         |                                           |                    |             |          |
| 1 (3) 4,711,0, (2) 00000,0,4,202407,1                                                            |                                         |                                           |                    |             | ~        |
| 2 1,202406 0000,1,00 <mark>,01,24,2</mark> 1174,21174                                            | 40,190566,2072,19                       | 9102,,,,,,                                |                    |             |          |
| 2,3 <mark>,7111,202400,134</mark> 000000,2,54,0,1,2072,20720,18                                  | 3648,20/2,0,,,,,,                       |                                           |                    | ~           |          |
| 2,4,7131,9,202406,340000000,131094,11111111,                                                     | ,,,,,,194411111,2,                      | 22,,20240501,20                           | 2/0430             | ,2, , , , , | , , ,    |
| [2,5,7131,00,202406,1340000000,131094,111111111,3                                                | 31,1225,379,3,U,U                       | ),U,  3/,U,U,U,);<br>/ 1000 10000 110     | 3,13,2,            | /           |          |
| 2,6,7 3 ,0,202406,340000000,131084,11111111,4<br> 2,7,7121,00,202406,1240000000,121004,222222222 | 3 ,3,U,U,U,,,,  3/<br>10/711111 2       | ',IUUU,IUZ33,II3<br>  22   20240101   204 | (,,,,,,,<br>201221 | ,,,,,,      | , , ,    |
| 2,7,7,7,5,7,7,7,7,7,7,7,7,7,7,7,7,7,7,7,                                                         | ,,,,,,,18471111,Z,<br>21 1225 279 2 0 0 | .23,,20240101,20.<br>) 0 750 0 0 0 ″1′    | 201231,<br>2-27″   | , ∠ , , , , | , , ,    |
|                                                                                                  | 21, 1223, 373, 2, 0, 0                  | 1000 6822 758                             | 5,27               |             |          |
| 12.10.7131.01.202406.1340000000.131094.3333333333                                                |                                         | 21.20200801.2                             | n24073             | 1.2         | , , ,    |
| 2.1.7131 02.202406 1340000000.131094.3333333333                                                  | .31.1225.379.2.0.                       | 0.0.758.0.0.0.                            | 13.27 <i>‴</i>     | .,_,,,      | , , ,    |
| 2,12,7131 0,202406 1340000000,131094,3333333333                                                  | ,31,2,0,0,0,,,,758                      | 3,1000,6822,758,                          | , , , , , , , ;    |             | 🗸        |
|                                                                                                  |                                         |                                           |                    |             | >        |
|                                                                                                  | Windows (CRLF)                          | 1行、1列                                     | 100%               |             |          |

①請求年月(提出年月)【西暦年月=半角数字6桁】

例:国保連合会に令和6年7月10日に請求(提出する場合)

⇒請求年月(提出年月)は、「202407」(2024 年 7 月請求)に設定されていること。

(※請求年月に誤りがあると本会でデータの読み取りができません。)

②サービス月分【西暦年月=半角数字6桁】

- 例:令和6年6月サービス提供分の提出データ
  - ⇒サービス月分は「202406」のデータが記録されている。

③データ種別(識別番号)【半角数字4桁】

居宅療養管理指導の識別番号は「7131」、予防は「7132」です。

【記載例】

# 電子媒体等請求送付書

例)居宅療養管理指導 2ヶ月分
 (.csv ファイルが2つ)
 請求件数合計 10件(名)の場合

東京都国民健康保険団体連合会 行

介護給付費の請求について下記の通り請求いたします。

| 事業所番号                       | 1               | 3                  |                   | 必                                                                                                    | ず事業所                                   | 番号ご                                   | に作成                  | してくださ | い。   |    |
|-----------------------------|-----------------|--------------------|-------------------|----------------------------------------------------------------------------------------------------|----------------------------------------|---------------------------------------|----------------------|-------|------|----|
| 事業所名称                       |                 |                    | 0                 | ×                                                                                                    | <u>ह</u>                               | 院                                     |                      |       |      |    |
| 電話番号・担当者名                   | 電話都             | <b>≸号</b><br>      | -                 |                                                                                                    |                                        | 担当者 <sup>。</sup><br>請:                | <sup>名</sup><br>求データ | を作成さ  | れている | 方  |
| 介護請求ソフト<br>使用メーカー・ソフト名      | メーン             | カー名                |                   |                                                                                                    |                                        | ソフト                                   | 名                    |       |      |    |
| ウイルス対策<br>メーカー・ソフト名         | メーン             | 为一名                |                   |                                                                                                    |                                        | ソフト:<br>(最                            | 名<br>:終更新日           | 3 4   | 年 月  | ]) |
| 下記の各項目につい<br>※該当の番号に〇をし     | て、」<br>、<br>て下: | <u>必ず</u> れ<br>さい。 | <b>雑認の</b><br>(③は | 上、<br>支援事                                                                                                    | 己入して<br>業所のみ                           | <下さい<br>*)                            | <u>/ )。</u>          |       |      |    |
| ①請求年月(提出年月)を                | 確認し             | てい                 | る。                | ( 1 m ( 1 m ( 1 m ( 1 m ( 1 m ( 1 m ( 1 m ( 1 m ( 1 m ( 1 m ( 1 m ( 1 m ( 1 m ( 1 m ( 1 m ( 1 m ( 1 m ( 1 m ( 1 | a i ma i ma i ma i ma i ma i ma i ma i | an i ma i ma i ma i ma i ma i ma i ma |                      | はい    | ۷.،  | いえ |
| ②提出媒体内に請求ファイ                | ルが確             | 実に                 | 記録され              | いている                                                                                                    | 0                                      |                                       | (1                   | .はい   | 2.6  | いえ |
| ③給付管理票と支援明細書                | が両方             | 存在                 | するかを              | と確認し                                                                                                    | ている。                                   |                                       | 1.                   | はい    | 2.6  | いえ |
| ④ウイルス対策ソフトを導<br>が混入していないかを確 | 入した<br>認して      | PC<br>いる。          | でデータ<br>。         | マの作成                                                                                                    | を行い、                                   | ウイルン                                  |                      | .はい   | 2.11 | いえ |

| 提出          | 媒体 (CD-R)                                            | 枚数                       | 1 枚             |
|-------------|------------------------------------------------------|--------------------------|-----------------|
|             | 請 求 内 容<br>※該当の番号に〇をして下さい。                           | ファイル数<br>(.csv ファイルの個数 ) | 件 数<br>(利用者の人数) |
|             | 1. 給付管理票                                             |                          |                 |
| 請求内容別       | 2. 居宅介護支援介護給付費明細書                                    |                          |                 |
| ファイル数<br>件数 | <ol> <li>介護給付費明細書</li> <li>日常生活支援総合事業費明細書</li> </ol> | 2                        | 10              |
| 【下記参照】      | <ul><li>4.居宅介護支援介護給付費明細書+介護給付<br/>費明細書</li></ul>     |                          |                 |
|             | 合 計                                                  | 2                        |                 |

【注意】請求内容別ファイル数・件数欄の記載について、以下をご参考にご記入ください。

「ファイル数」欄 ⇒ 請求媒体内の各請求データ(.csv)ファイルの<u>個数</u>を記入します。「合計」欄も同様です。 「件数」 欄 → 提出する各請求データ内の、利用者の人数の合計を記入します。

1 ⇒ 給付管理票(様式十一)を提出する場合に記入すること。

2 ⇒ 居宅介護支援明細書(様式七)・介護予防支援明細書(様式七の二)を提出する場合に記入すること。

3 ⇒ 上記1・2以外の介護給付費明細書(予防含む、居宅療養管理指導等)等を提出する場合に記入すること。

4 ⇒ 上記2・3の支援明細書と介護給付費明細書が、1ファイルで作成されている場合に記入すること。

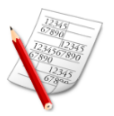

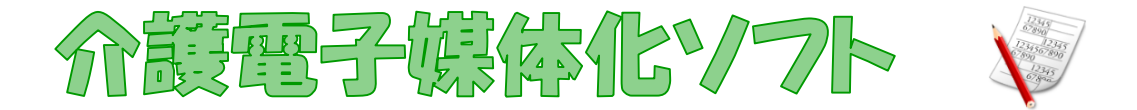

簡単な操作で請求明細書の作成ができる無償
ソフトです

現状、紙で作成している請求明細書の記載方法と同様のイメージで画面入力を行う ことにより、電子化された請求明細書を作成することができます。

介護電子媒体化 / フトで作成可能な請求明細書

| サービス種類コード | サービス種類名称     |
|-----------|--------------|
| 31        | 居宅療養管理指導     |
| 17        | 福祉用具貸与       |
| 34        | 介護予防居宅療養管理指導 |
| 67        | 介護予防福祉用具貸与   |

# 《主な注意点》

- ・上記サービス以外の請求明細書は作成できません。
- ・<u>複数の公費の請求</u>には対応しておりません。
- ・請求明細書の給付費明細欄に入力できる行数は<u>20行</u>までです。
- •入力できる被保険者数は<u>100名</u>までです。
- ・<u>本ソフトで作成した請求データは、電子媒体(CD-R)での請求となります。</u> <u>伝送(インターネット回線)及び紙媒体での請求はできません。</u>

介護電子媒体化1/7トの取得から請求きでの流れ

①本会ホームページから「インストールマニュアル」「操作マニュアル」を ダウンロードします。

②お使いのパソコンに「介護電子媒体化ソフト」をインストールします。

③「介護電子媒体化ソフト」を起動し、請求情報を入力します。

④作成した請求明細書データ(CSVデータ)をCD-Rに書き込みます。

⑤本会ホームページから「電子媒体等請求送付書」を印刷し、CD-Rと合わせて 国保連合会に提出します。

※本ソフトの動作環境及び操作方法については、各種マニュアルを参照してください。

https://www.tokyo-kokuhoren.or.jp

HOME>介護事業所等の皆様>2-12 介護電子媒体化ソフトについて >2-2 受付日程・提出方法について

(問い合わ世先)東京都国保連合会介護保険課 TEL03-6238-0207